# Pagamenti/Conciliazioni

In questa sezione del programma sarà possibile gestire i pagamenti e associarli ai relativi verbali

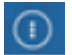

▶ Codice della strada ▶ Verbali ▶ Pagamenti/Conciliazioni

- **Conciliazione**: per inserire manualmente un pagamento in un verbale;
- Da Rendiconto Poste: per inserire i pagamenti provenienti da file scaricati dal sito delle poste;
- Da Banca/Esattoria: per inserire i pagamenti provenienti da banca;
- Rateizzazioni: per gestire i pagamenti tramite rate
- PagoPA: per inserire i pagamenti provenienti da PagoPA;

|                                                                                                    | EMO                                                                                                    |
|----------------------------------------------------------------------------------------------------|----------------------------------------------------------------------------------------------------|
| Applicazioni Q. Ricerca applicazioni: 10. Gestione Documentale 20. Protocollo 30. Polizia Locale 40. Fascicoli Elettronici | X<br>10. Codice della Strada<br>20. Illeciti Amministrativi<br>20. Preavvisi<br>100. Pagamenti/Conciliazioni<br>10. Conciliazioni<br>10. Conciliazioni<br>10. Conciliazioni<br>10. Conciliazioni<br>10. Rateizzazioi<br>10. Rateizzazioi<br>10. Rateizzazioi<br>10. Pagamenti/Conciliazioni<br>10. Conciliazioni<br>10. Conciliazioni<br>10. Conciliazioni<br>10. Conciliazioni<br>10. Conciliazioni<br>10. Rateizzazioi<br>10. Pagamenti/Conciliazioni |

## Conciliazioni

Dal Menù Principale e andando in questa sottosezione dei 'Pagamenti/Conciliazioni' verrete reindirizzati ad una schermata panoramica dove potrete impostare eventuali filtri per una prima scrematura della ricerca.

|                                                                                             | 0 ( <b>*</b> 8 () |
|---------------------------------------------------------------------------------------------|-------------------|
| Home Conciliazione X<br>Conciliazione                                                       |                   |
| Verbale<br>Anno<br>Preav. N. Preav. Serie<br>Contestaz. N. Contestaz. Serie<br>Targa<br>Iuv | Q F4-Elenca       |

Con **Elenca** effettueremo la ricerca e il risultato della ricerca sarà raccolto in una tabella dove ogni riga rappresenterà un verbale differente. Per entrare nel dettaglio del pagamento di un verbale bisogna cliccare due volte la sua riga con il cursore.

| Concilia                              | COM |      | DEMC |                           |                    |              |                  |      |                                                                                                    |      |           | 7           |       | 9 | ) ()   | ( <sup>*</sup> 8 0 |
|---------------------------------------|-----|------|------|---------------------------|--------------------|--------------|------------------|------|----------------------------------------------------------------------------------------------------|------|-----------|-------------|-------|---|--------|--------------------|
| Elento<br>N* Reg. Verb.<br>45<br>2021 | P   | Cat. | Doc. | Rif, Verbale<br>3110/2021 | Data<br>31/10/2021 | 0ra<br>10:10 | Targa<br>AA111AA | Naz. | Contravientore/Propr.<br>STUDIO LEGALE TRIBUTARIO E SOCIET ARIO AVVOCATOGAETA STP<br>BINN BANK GMEH - I | Not. | Con.<br>N | DA STAMPARE | Stato |   | • F3-A | itra Ricerca       |

Qui sarà possibile aggiungere la conciliazione interagendo con il pulsante:'Nuovo'. Nella maschera che comparirà a schermo potranno essere inserite tutte le informazioni relative al pagamento e con 'Salva'salveremo l'intervento e verranno aggiornati i campi riguardanti la conciliazione.

|                                                                                                    |   | 9 3 | () () <sup>86</sup> (2) ()         |
|----------------------------------------------------------------------------------------------------|---|-----|------------------------------------|
| Home Concliszione X                                                                                                    |   |     |                                    |
| Conciliazione                                                                                                    |   |     |                                    |
| Scheda Altri Documenti                                                                                                    |   |     | Leggi File                         |
| Verbale N° 45 2021 P Preavviso - Verbale - Contestazione DA STAMPARE                                                                                                    |   |     | C Immag.                           |
| Infr. 31/10/2021 Ora 10:10 Luogo COF Conciliazione                                                                                                    | × |     | F2-Nuovo                           |
| Vigile/i PAOLO LEGARINO Uff. di P.L.<br>Tipo Quietanza Conc. Numero Data Somma Pag.<br>X Q 0 0 0 0 0 0 0 0 0 0 0 0 0 0 0 0 0 0                                                                                                    |   |     | Stampa Lettera                     |
| Tipo         5         STUDIO LEGALE TRIBUTARIO E SOCIET         Conciliatore         Incesso         Conto           Indefinito         V         Chiudi Pagamento a Saldo         Comando         V         (1048228884)         Q |   |     | Stampa Bollettino                  |
| Data Var Data Ins. Com. Note                                                                                                    |   |     |                                    |
| Articolo 7 Comma Riferimento                                                                                                    |   |     | Vai a >>                           |
| Punti O Nominativo Data Ruertamento Immacine Data Interimento                                                                                                    |   |     | ♠ F3-Altra Ricerca                 |
| Notif. N Esigibilita                                                                                                    |   |     | <ul> <li>Torna a Elenco</li> </ul> |
| Sanz, prevista 42,00 Somm                                                                                                    |   |     |                                    |
| Spese 0,00 Somi                                                                                                    |   |     |                                    |
| Altre Spese 0,00 Trucere 42,00 Ruoro ragato                                                                                                    | _ |     |                                    |

Sotto la sezione Gestione vedremo il pagamento appena inserito che potremmo modificare riaprendolo e salvando nuovamento l'intervento con 'Salva'.

|                                                                                                    |                        | 8    | 0 0 7*8 0           |
|----------------------------------------------------------------------------------------------------|------------------------|------|---------------------|
| Home Conciliazione ×                                                                                                    |                        |      |                     |
| Schede Altri Documenti                                                                                                    |                        |      | Leggi File          |
| Verbale N° #5 2021 P Preavvior-Verbale - Contestatione TER CONCLUSO NO NOTIFICA                                                                                                    |                        |      | E 12 Marson         |
| Infr. <u>B1/10/2021</u> Ora 10:10 Luogo CORSO MATTEOTTI lungo mare Preav. <u>3110</u> 2021 Cont. 0<br>Vigileri PAOLO LEGARINO UIF, di P.L. Veicolo FLAT Targa AA111AA                                                                                                    |                        |      | P2-N00V0            |
| Contraventore Proprietario                                                                                                    |                        |      | 🖨 Stampa Lettera    |
| Inpo 5     SIUUIU LEGALE I RIBU I ANIO E SOLIEI I ANIO AVVUCAI UGAE IA SI       Inpo 2     Billioni 2       Bata Ins. Com.     Richiesta Youra 19/01/2022   Numero variazioni ()                                                                                                    |                        |      | 🖶 Stampa Bollettino |
| Articolo 7 Comma 11 LETA) E 14                                                                                                    |                        |      | Vai a >>            |
| Punti D Nominativo Data per Invio MCTC /                                                                                                    |                        |      | ↑ F3-Altra Ricerca  |
| Nosf. N Esigibilita Conc. S CASSA Data 05/11/2021 Stampa 19/01/2022                                                                                                    |                        |      | n Torna a Elenco    |
| Sanz. prevista         42,00         Somma Esigble         29,40         Differenza         -11,60           Spese         0,00         Somma Pagata         41,00         Altric Spese         Altric Spese         0,00         To tai le         23,40         Buolo Pagato         Buolo Pagato |                        |      |                     |
| Gestione                                                                                                    |                        |      |                     |
| Progressivo *         Conc         Quietanza         Numero         Conco         Otra         Somma         Conciliatore         PR                                                                                                    | Data Imma<br>ersamento | gine |                     |
| 28179 S CASSA 1522255 104822884 05/11/2021 41 Contravventore 07/11/2                                                                                                    | 24                     |      |                     |
|                                                                                                    |                        |      |                     |
|                                                                                                    |                        |      |                     |
|                                                                                                    |                        |      |                     |

//Nota: in caso di conciliazione parziale, il campo differenza verrà
bordato di rosso.//

# Da Rendiconto Poste

Dal Menù Principale e andando in questa sottosezione dei 'Pagamenti/Conciliazioni' potremmo caricare i pagamenti provenienti da file scaricati dal sito delle poste interagendo con il comando 'Upload'. Con 'Upload' potremmo caricare il file direttamente dal proprio computer all'interno del programma. Con 'Leggi' i dati verranno elencati all'interno di una tabella ed eventuali segnalazioni verranno riportate nel campo apposito denominato 'Note', oltre ad essere marcate in rosso per essere subito individuate.

|              | B) (    | $\widehat{\cdot}$ | соми              | NE DE     | мо              |          |                                                                                                    | . 4        |             |           |            | 1, 20      |              |              | 2     |               |                       | ) () (? | Ø (1) |
|--------------|---------|-------------------|-------------------|-----------|-----------------|----------|----------------------------------------------------------------------------------------------------|------------|-------------|-----------|------------|------------|--------------|--------------|-------|---------------|-----------------------|---------|-------|
| Hama         |         | Darama            | atri Eata Y       | Dondic    | anto Posta      |          |                                                                                                    |            |             |           |            |            |              |              |       | onl           |                       |         |       |
| Rendiconto P | oste    | Turumo            | cortenae A        |           | onto i osce in  |          |                                                                                                    |            |             |           |            |            |              |              |       |               |                       |         |       |
| No           | me File |                   |                   |           |                 |          |                                                                                                    |            |             | Controlla | campo 🔽    |            |              |              |       |               |                       |         |       |
|              | Lotto   | 202411            | 26125258 ZIP      | TEST_da   | 5pzz_C929_261   | 1202412  | 52                                                                                                    |            |             | Generico  |            | ✓ Leggi    | Upload       |              |       |               |                       |         |       |
| Pagamer      | ıti     |                   |                   |           |                 |          | The second second second second second second second second second second second second second second second s |            |             |           |            |            |              |              |       | Sector States | and the second second |         |       |
| Pr. Err.     | Flag    | Conc.             | N. Registro       | Anno      | Rif. Verbale    | Serie    | Preav.                                                                                                    | Serie      | Rateiz. N.  | N. Rata   | Data Oper. | Tipo Boll. | Importo      | Differenza   | Targa | Abb.          | Conciliatore          |         |       |
| 1            |         |                   | 0                 | 0         | 0               |          | 0                                                                                                    |            | 0           | 0         |            |            | 0            | 0            |       |               |                       | Vuota   |       |
| 2 🗹          |         |                   | 0                 | 0         | 0               |          | 0                                                                                                    |            | 0           | 0         |            |            | 0            | 0            |       |               |                       |         |       |
| 3            |         |                   | 0                 | 0         | 0               |          | 0                                                                                                    |            | 0           | 0         |            |            | 0            | 0            |       |               |                       | Carda   | -     |
| 4 🗹          |         |                   | 0                 | 0         | 0               |          | 0                                                                                                    |            | 0           | 0         |            |            | 0            | 0            |       |               |                       | Scance  | 2     |
| 5            |         |                   | 0                 | 0         | 0               |          | 0                                                                                                    |            | 0           | 0         |            |            | 0            | 0            |       |               |                       |         |       |
| 1            | B 6     |                   | NUME              | RO        | PROGRI          | ESSI     | vo                                                                                                    |            | /           | /         | SE         | GNALAZ     | ΙΟΝΙ         |              |       |               | Visualizzati 1        | •       |       |
|              |         |                   |                   |           |                 |          |                                                                                                    | _          |             |           |            |            |              | _            |       |               |                       |         |       |
| Note         | /       |                   |                   |           |                 |          |                                                                                                    | Ne         |             |           | 100        |            |              |              |       |               |                       |         |       |
|              | Tino    | verbale pr        | on conciliabile c |           | procedural Abbi | namento  | Mancante o im                                                                                                  |            | ontrollare  |           |            |            |              |              |       |               |                       |         |       |
| 2            | Tipo    | verbale no        | on conciliabile c | on questa | procedura! Abbi | inamento | Mancante o im                                                                                                  | proprio C  | ontrollare  |           |            |            |              |              |       |               |                       |         |       |
| 3            | Tipo    | verbale no        | on conciliabile c | on questa | procedural Abbi | inamento | Mancante o im                                                                                                  | proprio. C | ontrollare. |           |            |            |              |              |       |               |                       |         |       |
| 4            | Tipo    | verbale no        | on conciliabile c | on questa | procedura! Abbi | inamento | Mancante o im                                                                                                  | proprio. C | ontrollare. |           |            |            |              |              |       |               |                       |         |       |
| 5            | Tipo    | verbale no        | on conciliabile c | on questa | procedura! Abb  | inamento | Mancante o im                                                                                                  | proprio. C | ontrollare. |           |            |            |              |              |       |               |                       |         |       |
| 00           |         |                   |                   |           |                 |          |                                                                                                    |            |             |           |            |            | Visualizzati | i 1 - 5 di 5 |       |               |                       |         |       |

Nel caso <u>non</u> ci siano segnalazioni da verificare in 'Note', possiamo procedere ad agganciare i pagamenti ai rispettivi verbali con il comando 'Scarica'.

| Tipologia Quietanza         Codice :       Tipo         0       1         1       POSTA CCP 12345678         2       BANCA DELLE MARCHE FIL. ANCONA         3       ESATTORIA         4       BOLLETTARIO         5       TELEMATICA         6       CCP         7       CASSA         8       PAGOPA                                                                                                    |                     |                                |
|----------------------------------------------------------------------------------------------------|---------------------|--------------------------------|
| Tipologia Quietanza         Codice :       Tipo         0       1         1       POSTA CCP 12345678         2       BANCA DELLE MARCHE FIL. ANCONA         3       ESATTORIA         4       BOLLETTARIO         5       TELEMATICA         6       CCP         7       CASSA         8       PAGOPA                                                                                                    | Risultato           | Ricerca                        |
| Codice 1       Tipo         0       1         1       POSTA CCP 12345678         2       BANCA DELLE MARCHE FIL. ANCONA         3       ESATTORIA         4       BOLLETTARIO         5       TELEMATICA         6       CCP         7       CASSA         8       PAGOPA                                                                                                    | Tipologia           | a Quietanza                    |
| 0       Image: Second state of the second state of the second stat | Codice <sup>4</sup> | Tipo                           |
| I       POSTA CCP 12345678         2       BANCA DELLE MARCHE FIL ANCONA         3       ESATTORIA         4       BOLLETTARIO         5       TELEMATICA         6       CCP         7       CASSA         8       PAGOPA                                                                                                    | 0                   |                                |
| 2       BANCA DELLE MARCHE FIL. ANCONA         3       ESATTORIA         4       BOLLETTARIO         5       TELEMATICA         6       CCP         7       CASSA         8       PAGOPA                                                                                                    | 1                   | POSTA CCP 12345678             |
| 3       ESATTORIA         4       BOLLETTARIO         5       TELEMATICA         6       CCP         7       CASSA         8       PAGOPA                                                                                                    | 2                   | BANCA DELLE MARCHE FIL. ANCONA |
| 4       BOLLETTARIO         5       TELEMATICA         6       CCP         7       CASSA         8       PAGOPA                                                                                                    | 3                   | ESATTORIA                      |
| 5         TELEMATICA           6         CCP           7         CASSA           8         PAGOPA                                                                                                    | 4                   | BOLLETTARIO                    |
| 6         CCP           7         CASSA           8         PAGOPA                                                                                                    | 5                   | TELEMATICA                     |
| 7       CASSA         8       PAGOPA    Visualizzati 1 - 9 di 9                                                                                                    | 6                   | ССР                            |
| 8 PAGOPA                                                                                                    | 7                   | CASSA                          |
| Visualizzati 1 - 9 di 9                                                                                                    | 8                   | PAGOPA                         |
| Visualizzati 1 - 9 di 9                                                                                                    |                     |                                |
|                                                                                                    | 1                   |                                |
|                                                                                                    |                     |                                |

#### Da Banca/Esattoria

Per poter scaricare i pagamenti sarà necessario scegliere prima il tipo di tracciato. Per farlo basta sceglierlo dall'elenco a discesa presente in alto a sinistra. Successivamente fare l'upload del tracciato ed infine per confermare lo scarico, sarà sufficiente fare click sul bottone Scarica, presente a destra della schermata.

## PagoPA

Per poter scaricare i pagamenti sarà necessario scegliere da data/ a data e cliccare su "Cerca"

Dalla Data 🛛 🗐 Alla Data 💭 📰 Cerca

From: https://wiki.nuvolaitalsoft.it/ - **wiki** 

Permanent link: https://wiki.nuvolaitalsoft.it/doku.php?id=guide:cds:verb\_conciliazioni&rev=1732624081

Last update: 2024/11/26 12:28

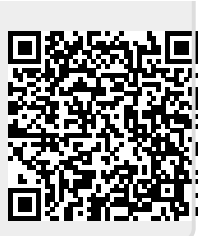